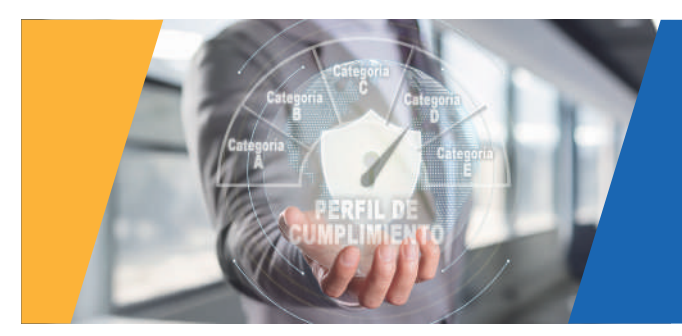

## Pasos para revisar tu Perfil de Cumplimiento

Sigue estos pasos para conocer la calificación que la SUNAT te otorga como contribuyente.

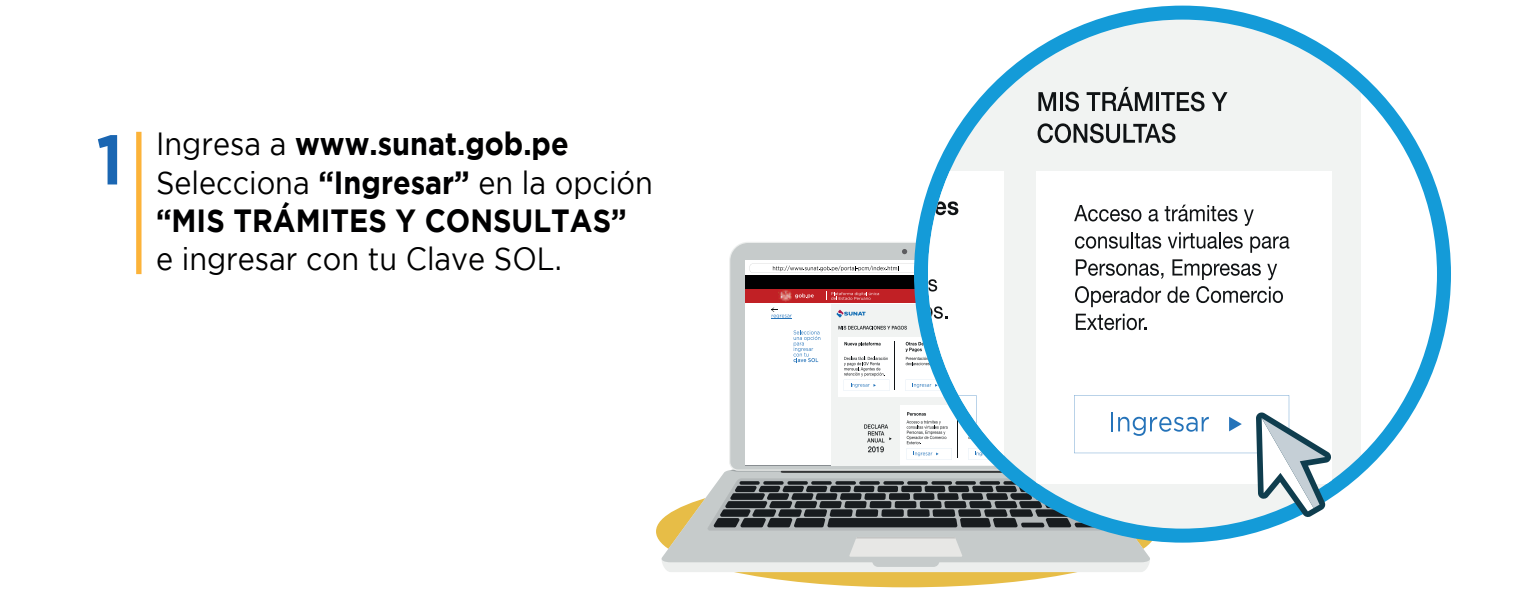

2 En la sección Empresas, haz clic en la opción **Perfil de Cumplimiento**, luego en **Calificación del Perfil** y finalmente en **Calificación Vigente.** 

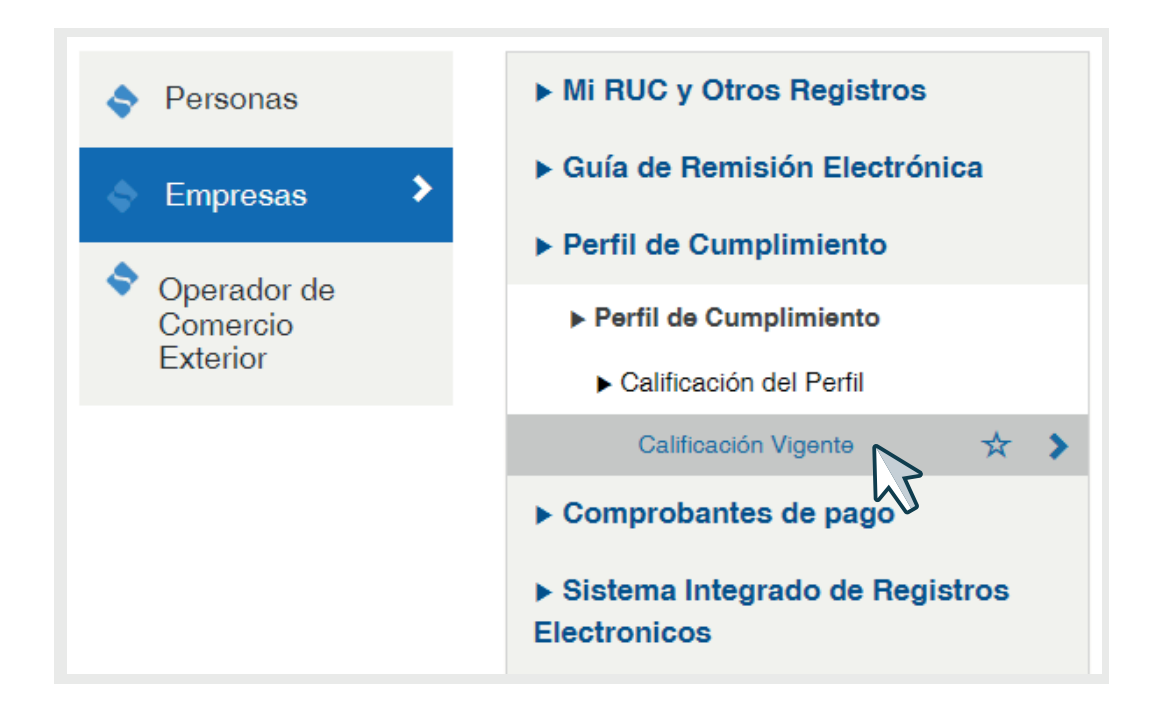

3 El sistema te mostrará la calificación asignada por la SUNAT del trimestre vigente, en este ejemplo puedes ver que la calificación del contribuyente es el nivel D.

| Biencenido, Domicilo Hibido Sale              |
|-----------------------------------------------|
|                                               |
| CALIFICACIÓN DEL FERFIL DEL TRIMESTRE VIGENTE |

**4** Existen cinco categorías de nivel de cumplimiento:

| CALIFICACIÓN | CATEGORÍA                         | CARACTERÍSTICA                                                                                                    |
|--------------|-----------------------------------|----------------------------------------------------------------------------------------------------|
| A            | NIVEL DE CUMPLIMIENTO<br>MUY ALTO | Cumplimiento formal y material óptimo.                                                                            |
| В            | NIVEL DE CUMPLIMIENTO             | Cumplimiento formales y sustanciales esperados.                                                                   |
| C            | NIVEL DE CUMPLIMIENTO             | Incumplimientos formales y/o<br>sustanciales medios esperando su mejor<br>o con antiguedad inferior a los 6 meses |
| D            |                                   | Incumplimientos formales y/o materiales significativos.                                                           |
| E            | NIVEL DE CUMPLIMIENTO<br>MUY BAJO | Incumplimientos formales y/o<br>sustanciales muy significativos                                                   |

5

Ahora que ya conoces los niveles de clasificación, haz clic en **Ver Variables** para conocer las razones de tu calificación.

| SUNAT                                                           |    | 🖾 Buz                                                                                                    | in Eedronico | * Feveritos -    | imprim |
|-----------------------------------------------------------------|----|----------------------------------------------------------------------------------------------------|--------------|------------------|--------|
| 18/07/2024 48:46                                                |    | Biervasido,                                                                                                    |              | Domicilio Habida | [Sale] |
| In al INCO     PERFIL DE CUMPLIMIENT     Perfit de Cumptimiento | *  |                                                                                                    |              |                  |        |
| Calinoación del Perti     Calinoación Mpenie                    | >  | RAZON SOCIAL: CORPORACION<br>CALIFICACIÓN: D<br>Periodo Calificación: Jul. 2023 - Jun. 2024<br>Periodo Evaluación: Jul. 2023 - Jun. 2024<br>Comunicación notificada: -<br>Recolución notificada: - |              |                  |        |
|                                                                 | ve | Celificación histórica                                                                                                    |              |                  |        |
|                                                                 |    |                                                                                                    |              |                  |        |

6 Son tres los tipos de variables: Las de Ponderación, de Vinculación y las de Calificación Directa, las cuales mostrarán las razones de tu calificación.

| SUNAT                                                                       |                                               | Buzón Electrónico | ★ Favoritos +     | 🖨 Imprimir |
|-----------------------------------------------------------------------------|-----------------------------------------------|-------------------|-------------------|------------|
|                                                                             | Bienvehida                                    |                   | Domisilio: Habide | Salir      |
| Alrainicio C                                                                | CALIFICACIÓN DEL PERFIL DEL TRIMESTRE VIGENTE |                   |                   |            |
| Perfil de Cumplimiento     Calificación del Perfil     Calificación Vigente | VARIABLES DE PONDERACIÓN                      |                   |                   | 0          |
|                                                                             |                                               |                   |                   | •          |
|                                                                             | VARIABLES DE CALIFICACIÓN DIRECTA             |                   |                   |            |

7 En primer lugar, aparecen las variables de ponderación que detallan los incumplimientos detectados durante el período de evaluación, las cuales pueden ser descargados en archivo Excel, haciendo clic en **"Ver más".** 

|                                | CALIFICACI                                                                                                    | ÓN DEL PERFI                                                                                                    | IL DEL TRIMEST                                                                                                    | RE VIGENTE                                                                                                    |                                                                                                    |                                                                                                    |                                                                                                    |  |  |  |  |  |  |
|--------------------------------|----------------------------------------------------------------------------------------------------|----------------------------------------------------------------------------------------------------|----------------------------------------------------------------------------------------------------|----------------------------------------------------------------------------------------------------|----------------------------------------------------------------------------------------------------|----------------------------------------------------------------------------------------------------|----------------------------------------------------------------------------------------------------|--|--|--|--|--|--|
|                                |                                                                                                    |                                                                                                    |                                                                                                    |                                                                                                    |                                                                                                    |                                                                                                    | CALIFICACIÓN DEL PERFIL DEL TRIMESTRE VIGENTE                                                                                                    |  |  |  |  |  |  |
| LES DE PONDERA                 | <b>CIÓN</b>                                                                                                   |                                                                                                    | Score: i                                                                                                    | 3                                                                                                    |                                                                                                    |                                                                                                    | •                                                                                                    |  |  |  |  |  |  |
| efectuado el pago<br>dad: LEVE | del íntegio de las obligaciones trib                                                                          | utarias por el IGV                                                                                                    | al vencimiento de                                                                                                    | dichas obligacione                                                                                                    | s hasta en dos (2) j                                                                                                    | periodos mensuales.                                                                                                    |                                                                                                    |  |  |  |  |  |  |
| riodo Mensual<br>Declarado     | Fecha de Presentación de la<br>Declaración                                                                    | Código de<br>Tributo                                                                                                    | Código de<br>Formulario                                                                                                    | Número de<br>Abono                                                                                                    | Número de<br>Orden                                                                                                    | Deuda antes pago<br>previos                                                                                                    | 26                                                                                                    |  |  |  |  |  |  |
| 202404                         | 15/05/2024                                                                                                    | 010101                                                                                                    | 0621                                                                                                    | 98402390                                                                                                    | 1083590652                                                                                                    | 98                                                                                                    |                                                                                                    |  |  |  |  |  |  |
| 202312                         | 18/01/2024                                                                                                    | 010101                                                                                                    | 0621                                                                                                    | 98400389                                                                                                    | 1069574030                                                                                                    | 174                                                                                                    |                                                                                                    |  |  |  |  |  |  |
| 202308                         | 03/09/2023                                                                                                    | 010101                                                                                                    | 0621                                                                                                    | 98898280                                                                                                    | 1053819219                                                                                                    | 42                                                                                                    |                                                                                                    |  |  |  |  |  |  |
|                                | LES DE PONDERA<br>efectuado el pago<br>dad: LEVE<br>riodo Mensual<br>Declaracio<br>202404<br>202312<br>202306 | LES DE PONDERACIÓN efectuado el pago del Integro de las obligaciones trib dad: LEVE riodo Mensual Declaración Declaración 202404 15/05/2024 202312 18/01/2024 202306 03/09/2023 | LES DE PONDERACIÓN efectuado el pago del integro de las obligaciones tributarias por el IGV fad: LEVE riodo Mensual Declaración Declaración Código de Tributo 202404 15/05/2024 010101 202312 18/01/2024 010101 20230 003/709/2023 010101 | LES DE PONDERACIÓN         Score 1           efectuado el pago del íntegro de las obligaciones tributarias por el IGV al vencimiento de fad: LEVE         Fecha de Presentación de la Declaración         Código de Tributo         Formulario           202404         15/05/2024         010101         0621         202312         18/01/2024         010101         0621           202312         03/09/2023         010101         0621         202302         101010         0621 | LES DE PONDERACIÓN         Score: 5           efectuado el pago del íntegro de las obligaciones tributarias por el IGV al vencimiento de dichas obligaciones         fad: LEVE           fad:         Evecha de Presentación de la<br>Declaración         Código de<br>Tributo         Código de<br>Formulario         Número de<br>Abono           202404         13/05/2024         010101         0621         98400389           202312         18/01/2024         010101         0621         98400389           202300         03/09/2023         010101         0621         98300389 | LES DE PONDERACIÓN         Score: 8           efectuado el pago del íntegro de las obligaciones tributarias por el IGV al vencimiento de dichas obligaciones hasta en dos (2) j         fad: LEVE           riodo Mensual         Fecha de Presentación de la         Código de<br>Tributo         Código de<br>Formulario         Número de<br>Abono         Número de<br>Orden           202404         13/03/2024         010101         0621         98402380         1083590652           202312         18/01/2024         010101         0621         98400389         1069574030           202306         03/09/2023         010101         0621         98400389         1069574030 | LES DE PONDERACIÓN         Score: B           efectuado el pago del íntegro de las obligaciones tributarias por el IGV al vencimiento de dichas obligaciones hasta en dos (2) periodos mensuales.         fad: LEVE           fad:         EVE         Declaración         Código de<br>Tributo         Número de<br>Formulario         Número de<br>Abono         Número de<br>Orden         Decuda antes page<br>previos           202404         13/05/2024         010101         0621         98402590         1083590652         98           202312         18/01/2024         010101         0621         98400389         1069574030         174           202304         03/09/2023         010101         0621         989898280         1053819219         42 |  |  |  |  |  |  |

8

Cuando existe vinculación con otros contribuyentes que tienen una calificación de cualquiera de los dos últimos niveles, la calificación según las variables de ponderación se afecta, descendiendo a niveles inferiores de acuerdo a las normas que regulan la calificación.

| SUNAT                                                                                                    |  |                                                               |                                                                     | 🖉 Buzón Electró                                                                                                    | ico 🔺 Favoritos -                                                                                                    | ê împrin                                                                                |                       |        |  |  |
|----------------------------------------------------------------------------------------------------|--|---------------------------------------------------------------|---------------------------------------------------------------------|----------------------------------------------------------------------------------------------------|----------------------------------------------------------------------------------------------------|-----------------------------------------------------------------------------------------|-----------------------|--------|--|--|
| 18/07/2024 20:25                                                                                           |  |                                                               |                                                                     | Biezvenido,                                                                                                    | Domicilio: Habido                                                                                                    | Salr                                                                                    |                       |        |  |  |
| <ul> <li>Àr ai indo</li> <li></li> <li>PERFIL DE CUMPLIMIENTO</li> <li>▶ Perfil de Cumplimiento</li> </ul> |  | CALIFICACIÓN DEL PERFIL DEL TRIMESTRE VIGENTE                 |                                                                     |                                                                                                    |                                                                                                    |                                                                                         |                       |        |  |  |
| Calificación de Perfi Calificación Migene                                                                  |  |                                                               |                                                                     | VARIABLES DE PONDERACIÓN<br>VARIABLES DE VINCULACIÓN<br>Que la EIRL o sociedad o ente jurídico que tiene or<br>general o administrador o cargo similar) de oras El | Server C<br>omo único responsable (gerente o gerente general o administrador o cargo<br>IRI o sociedad o ente junícico que presenta cualquiera de los dos más bajos | similar), a la misma persona que es también el único respo<br>rriveles de cumplimiento. | nsable (gerente o ger | •<br>• |  |  |
|                                                                                                    |  | Tipo doc. persona vinculada:<br>DNI<br>RUC empresa vinculada: | Nº doc. de persona vinculada:<br>Razón social de persona vinculada: | Apellidos y nombres de persona vinculad<br>Score Final de la empresa vinculada:<br>D                                                                               | BE                                                                                                    |                                                                                         |                       |        |  |  |
|                                                                                                    |  | VARIABLES DE CALIFICACIÓN DIRECTA                             |                                                                     |                                                                                                    |                                                                                                    | 0                                                                                       |                       |        |  |  |

6 Estas variables originan la asignación directa de la calificación E. Si se trata de un nuevo contribuyente, la calificación que corresponde es la C.

| SUNAT                                                                     |   |                                                         |                                                                    | Buzón Electrónico | ★ Favoritos +     | e Imprin |
|---------------------------------------------------------------------------|---|---------------------------------------------------------|--------------------------------------------------------------------|-------------------|-------------------|----------|
| 16/07/2024 18:31                                                          |   |                                                         | Bienvenido,                                                        | n new new years   | Domicilio: Habido | Sair     |
| ♠ ir al Inicio PERFIL DE CUMPLIMIENTO                                     | • | CALIFIC                                                 | ACIÓN DEL PERFIL DEL TRIMESTRE VIGENTE                             |                   |                   |          |
| Perfil de Cumplimiento                                                    |   | Alitás                                                  |                                                                    |                   |                   |          |
| <ul> <li>Calificación del Perfil</li> <li>Calificación Vicente</li> </ul> | ~ | VARIABLES DE PONDERACIÓN                                | Score B                                                            |                   |                   | •        |
|                                                                           |   | VARIABLES DE VINCULACIÓN                                |                                                                    |                   |                   | •        |
|                                                                           |   | VARIABLES DE CALIFICACIÓN DIRECTA                       |                                                                    |                   |                   | ۰        |
|                                                                           |   | No registra incumplimientos o supuesto previsto en el e | enciso b) del numeral 6.1 del artículo 6 del Decreto Legislativo f | 4° 1535.          |                   |          |
|                                                                           |   | U                                                       |                                                                    |                   |                   |          |

Ahora ya sabes cómo interpretar tu Perfil de Cumplimiento, recuerda que se actualiza trimestralmente.

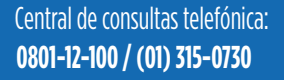

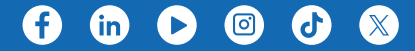